## 一、 工具箱作图及标签的使用

几何画板中间的空白部分称为"绘图区"。绘图区是用几何画板描绘(画出)具体的几 何图形,并且强调空间的逻辑关系。在绘图区中,你可以画出有几何约束条件的点、线和圆, 可以画出线段的中点,画一条线平行或垂直于另一条线,画一个以给定的长度为半径的圆, 进而画出有一定几何关系的图形。画图过程是快速、准确的,而且能简单清晰地揭示重要关 系。当你用鼠标或内装动画工具移动绘图的某一部分时,所有相关部分也随之变化,而且事 先给定的所有几何关系都保持不变,体现了几何画板的最大特色——动态性。

利用工具框中的作图工具可以作各种各样的几何图形,基本作图工具图标的介绍如图 1.3 所示。

| ● 几何酉板 - 「未命名 1] |                                        |       |        |       |                |     |        |        |                |   |   |   |
|------------------|----------------------------------------|-------|--------|-------|----------------|-----|--------|--------|----------------|---|---|---|
| : 💽              | 文件 (2)                                 | 编辑(E) | 显示(10) | 作图(C) | 变换( <u>T</u> ) | 度量创 | 图表 (G) | 窗口(11) | 帮助( <u>H</u> ) | - | ٦ | × |
| R.               | 选择工具                                   |       |        |       |                |     |        |        |                |   | - | • |
| •                | └──── 点工具                              |       |        |       |                |     |        |        |                |   |   |   |
| $\odot$          | —————————————————————————————————————— |       |        |       |                |     |        |        |                |   |   |   |
| Ζ,               |                                        |       |        | - 直尺  | 工具             |     |        |        |                |   |   |   |
| $\mathbf{A}$     |                                        |       |        | - 文本  | 工具             |     |        |        |                |   |   |   |
| ₩,               | <u> </u>                               |       |        | 自定。   | 义工具            |     |        |        |                |   |   |   |
|                  |                                        |       |        |       |                |     |        |        |                |   |   |   |
|                  |                                        |       |        |       |                |     |        |        |                |   |   |   |
|                  |                                        |       |        |       |                |     |        |        |                |   |   |   |
|                  |                                        |       |        |       |                |     |        |        |                |   |   |   |
|                  |                                        |       |        |       |                |     |        |        |                |   |   | - |
|                  |                                        |       |        |       |                |     |        |        |                |   | ► |   |
|                  |                                        |       |        |       |                |     |        |        |                |   |   |   |

图 1.3

选择工具:按住不放会出现一排按钮,后两者依次是"旋转工具"、"缩放工具"。不 要松开鼠标,拖动到需要的工具按钮处松开鼠标,该工具被选择。

点工具:用来画点。

圆工具:用来画圆。

直尺工具:按住不放会出现一排按钮,后三者依次是"画线段工具"、"画射线工具"、 "画直线工具"。不要松开鼠标,拖动到需要得工具按钮处松开鼠标,该工具被选择。

文本工具: 给点、线、圆、轨迹、图像等对象标注符号或在屏幕上加一段 文字注解。 自定义工具: 记录作图过程,产生作图工具,显示记录内容,进入文档及工具管理等。

例1 用基本作图工具作出图 1.4 中的 5 个图形:

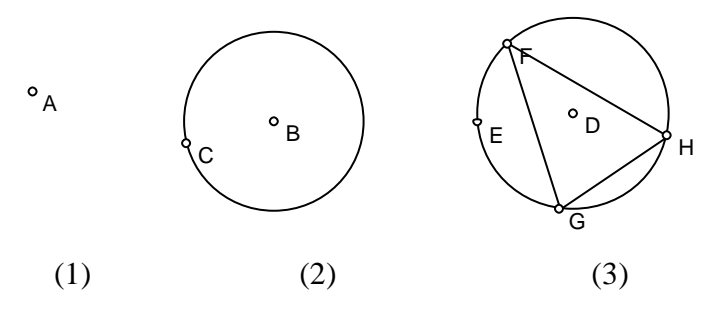

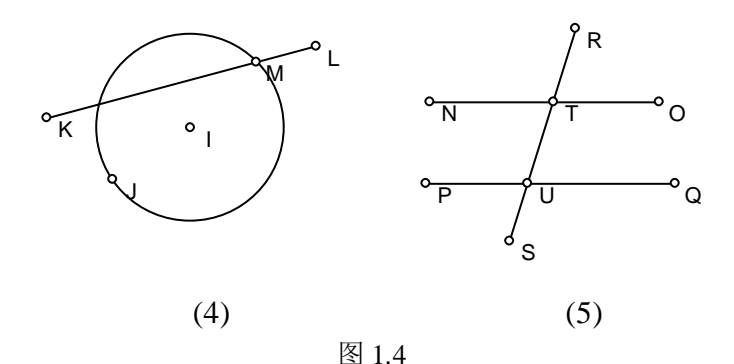

## [简要步骤]:

(1) 用鼠标选中**点工具,**在绘图窗口的指定位置单击鼠标左键,即可作出一个点A;

(2)选中**圆工具**,在绘图窗口的指定位置单击鼠标左键,拖曳鼠标到适当位置后松手,即可作出一个圆 *BC*(注:第一点 *B* 为圆的圆心);

(3) 仿(2) 的过程作圆 DE,选中**直尺工具**,在圆周上任取一点 F,并拖曳鼠标至圆周上的另一处后松手,得到点 G,再拖曳鼠标至圆周上的另一处后松手,得到点 H,再拖曳鼠标至点 F;

(4) 仿(2) 的过程作圆 *IJ*,选中**直尺工具**,作一条与圆 *IJ* 相交的线段 *KL*,选中选择 工具,在圆 *IJ* 与线段 *KL* 的交点附近点击一下,得到点 *M*;

(5)选中**直尺工具**,按住 Shift 键,即可作具有特殊角的线段(直线、射线),这里作的是水平线段 NO,类似地作另一条水平线段 PQ;作一条斜的线段 RS,选中选择工具,在线段 RS 与线段 NO 及线段 PQ 的交点附近分别点击一下,得到点 T 和 U。

如果以上的图形都没有标签,可以单击文本工具,光标由前头变为手形 (\*) 然后分别移动鼠标,当光标移到对象处,变为 🏟 单击鼠标,对象就有了标签。

对象(点,线段,圆,按钮等)标签指的是几何对象的名称,点、线、圆都有相应的标签,这样才可以很好地区别这些几何对象。系统显示标签通常有两种方法,一种是创建几何对象的同时显示标签;另一种是上述通过文本工具单击来加标签。对于同一对象,根据需要按单击选中的对象的先后顺序显示标签。两种方法点的标签顺序都是*A、B、C、……Z,A1*, *B1……*;直线型对象标签顺序是小写字母*j*,*k*,*l*……;圆对象的标签顺序是*C*1,*C*2,*C*3……;几何画板默认为手动显示标签,若要在作图过程中自动显示标签,选择"编辑"的"参数选项"。

标签的修改,可以首先右键单击对象,打开快捷方式,选中"对象的标签"选项,可以 修改标签。另外,用"选择工具"选中对象,然后同时按 ALT+> 键,可以增大标签字体; 同时 ALT+<键,可以减小标签字体。